## Accessing Wellmark's Value Plus Formulary

- 1. Go to <u>www.wellmark.com</u>.
- 2. Scroll down to the bottom of the welcome page and click on "Prescription Drug Info."

| FAMILIES<br>Start Here     | Start Here               | 🚺 Employers 🗸           | <b>Froducers</b>             | ✓ <sup>™</sup> <sup>™</sup> <sup>™</sup> <sup>™</sup> <sup>™</sup> <sup>™</sup> <sup>™</sup> <sup>™</sup> <sup>™</sup> <sup>™</sup> |
|----------------------------|--------------------------|-------------------------|------------------------------|----------------------------------------------------------------------------------------------------|
|                            |                          |                         |                              |                                                                                                    |
| IN THE NEWS: Wellmark to w | aive member COVID-19 tre | eatment costs into 2021 |                              | 1 of 6 🕥                                                                                                    |
| DO MORE                    | COMPANY                  | ACCESSIBIL              | ITY AND NONDISCRIMINAT       | 10N                                                                                                    |
| Find a Provider            | Newsroom                 | Notice of No            | ondiscrimination Español     | 中文                                                                                                    |
| Member Forms               | Related Sites 🐱          | Tiếng Việt              | الحريبة   Hrvatski   Deutsch | مرد اللغة                                                                                                    |
| Prescription Drug Info     | About Us                 | 한국어 (                   | l Français Pennsylvaani      | isch Deitsch                                                                                                    |
| Important Things to Know   | Contact Us               | ไทย Tagalo              | оg लिख्या नेपा               | লী <i>মঙ্গ৫ই</i>                                                                                                    |
| Get Adobe Reader           | Careers                  | Nasarare A              | lfaan Oromo   Українська     | Diné                                                                                                    |

3. Click on "Drug List," then "Blue RX Value Plus"

|  | FIND AN AGENT                          | Formulary changes effective Jan. 1, 2021 🖻                                                                                                    |
|--|----------------------------------------|----------------------------------------------------------------------------------------------------|
|  | RENEW YOUR PLAN                        | •                                                                                                    |
|  | LIFE EVENTS                            |                                                                                                    |
|  | UNDERSTANDING YOUR<br>COVERAGE         | Formulary drug lists<br>Some benefit plans have a tiered design. That means whenever you have a prescription filled, the amount                                                                                                    |
|  | YOUR DRUG FORMULARY                    | you pay depends on what tier or level the drug is on. Click your formulary to search the Wellmark Drug List,<br>or <u>log in to myWellmark®</u> to see what drugs are covered or not covered based on your plan benefits. Please<br>note that your health plan may not cover all medications. |
|  | Drug List -                            | Formularies                                                                                                    |
|  | Mail Order Pharmacy Service            | Blue Rx Basic <sup>5M</sup> <sup>©</sup>                                                                                                    |
|  | Specialty Drugs                        | Blue Rx Essentials <sup>SM</sup>                                                                                                    |
|  | Authorization & Quantity<br>Limits     | Blue Rx Value <sup>SM</sup> <sup>©</sup><br>Blue Rx Value <sup>SM</sup> <sup>©</sup>                                                                                                    |
|  | Formulary Exception Process            | BlueSimplicity <sup>sM</sup> Rx <sup>a</sup>                                                                                                    |
|  | Request for Waiver of Brand<br>Penalty |                                                                                                    |
|  | STAY HEALTHY WITH <i>Blue</i><br>SM    | Note: Formulary drug lists are best viewed in Chrome.                                                                                                    |

4. Enter the drug name under "Drug Name Search."

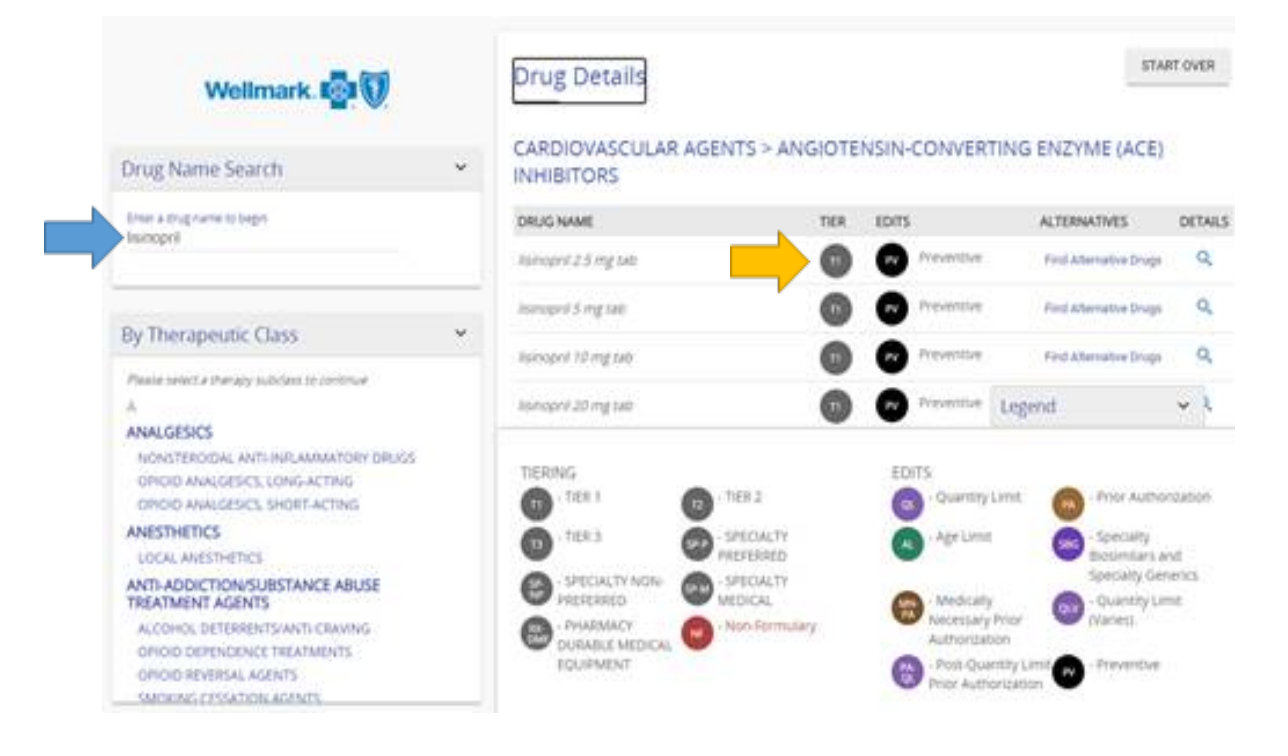

**Please note:** The <u>Plan Design Matrix</u> will help you navigate a variety of questions, including those you might have about prescription drug costs. When looking up a certain prescription drug on <u>www.wellmark.com</u>, you can refer to the Plan Design Matrix to help you estimate your prescription costs.